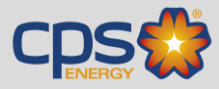

### Supplier Management System.

Click on "View Active Bid Opportunities". This will display a listing of Bid Opportunities.

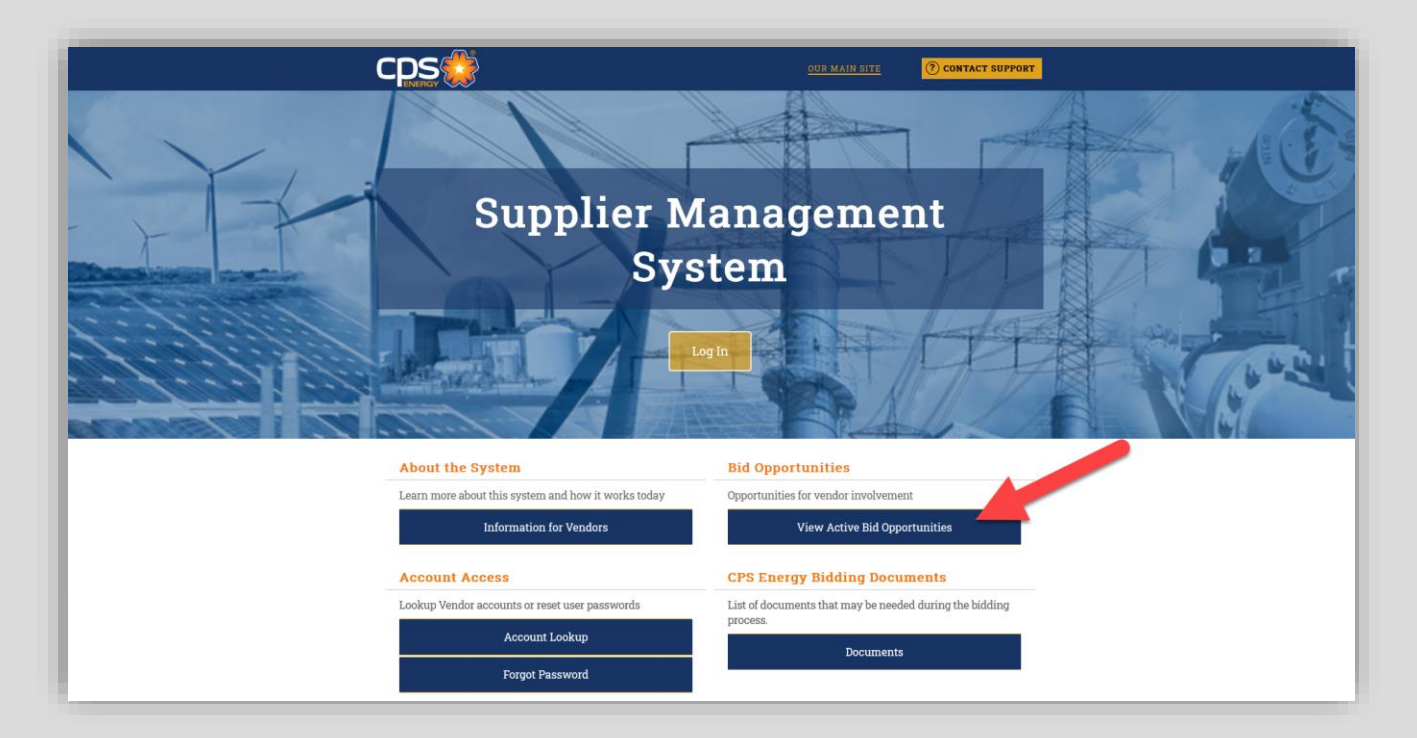

|                  | CDS                                                                                                    | OURSMANISHE (2) CONTACT SUPPORT                                                                                                    |         |
|------------------|----------------------------------------------------------------------------------------------------|----------------------------------------------------------------------------------------------------|---------|
| I I I            | Supplier M                                                                                                    | fanagement<br>portunities                                                                                                    |         |
|                  | Using below are current and recent sublicitations that (75 finerg has issued. The list<br>finer/search the issue by clicing the "Vew InterVarend Optionation below to fin<br>specific bild opportunity (note, the cursor changes to a hand when hovering over the<br>continue or submit a bid.<br>All Listings | Is sorted by due date, with more recent solicitations potential at the top of the line. You can<br>spacefic bid opportunity by clicking the<br>opportunity). This will open the bid solicitation details and allow you to view options to<br>Wiew Filter/Search Options. | Stores. |
| NAME AND ADDRESS | 7000012345 - Cement on Road Work                                                                                                    | Due Soon         Some Soon           11/13/2020 2.000 mm US/Central         Querior Deating           11/11/2020 1.000 pm US/Central         Solid Central                                                                                                    |         |
|                  | Information for Vendors                                                                                                    | View Active Bid Opportunities                                                                                                    |         |
|                  | Account Access                                                                                                    | CPS Energy Bidding Documents                                                                                                    |         |
|                  | Lookup Vendor accounts or reset user passwords                                                                                                    | List of documents that may be needed during the bidding process.                                                                                                    |         |
|                  | Account Lookup                                                                                                    | Documents                                                                                                    |         |

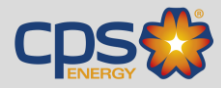

#### Log In & Dashboard.

Once you have logged in to the system, you will see your dashboard. On the left-hand panel, select "View" and "My Bid Solicitations" to access all active CPS Energy Bid Opportunities.

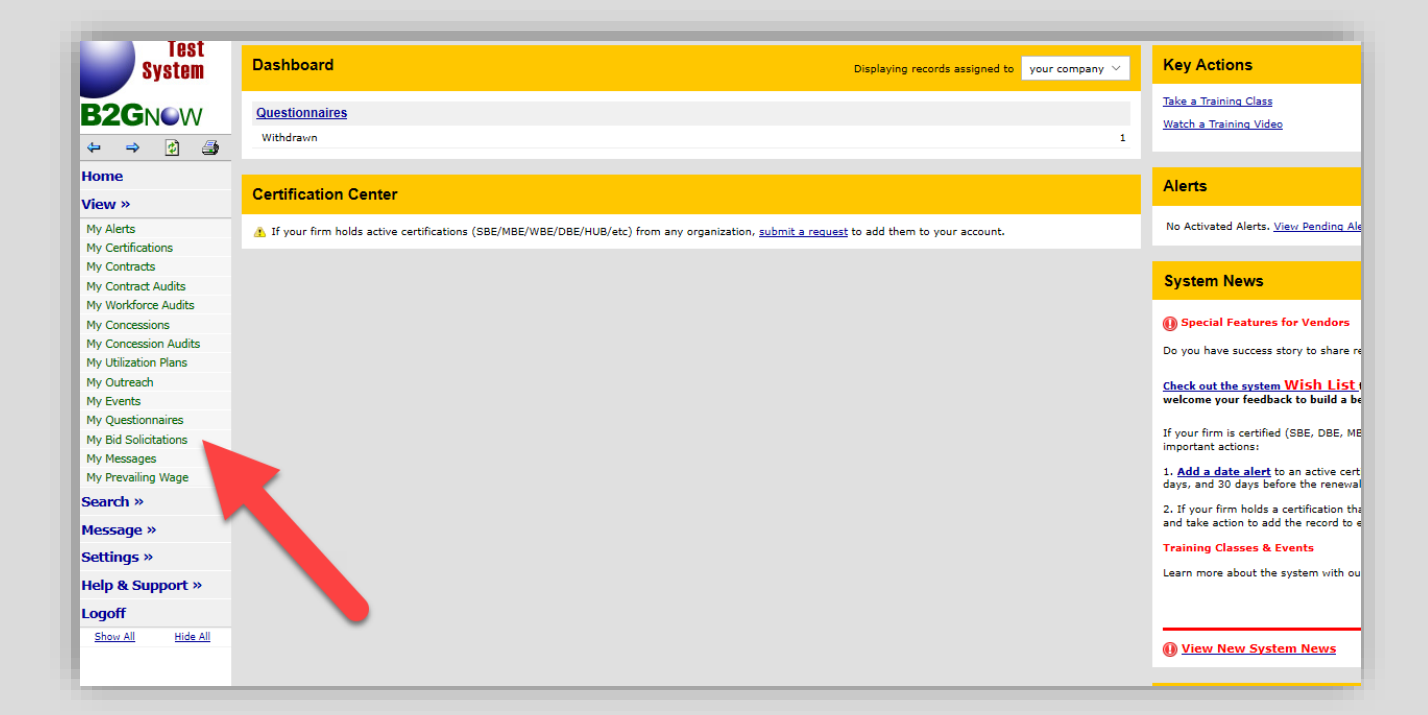

Select "View" to access the Bid Opportunity details.

| Test                                               | Bid Solicita       | tions                              |                                          |                                    |                                                       |                        |             |        |
|----------------------------------------------------|--------------------|------------------------------------|------------------------------------------|------------------------------------|-------------------------------------------------------|------------------------|-------------|--------|
| oyatem                                             | Messages Bid       | Solicitations Outreach             |                                          |                                    |                                                       |                        |             |        |
| 3 <b>2G</b> NOW                                    | All bid postings   | available to you are lister        | d below. Adjust the dates and filters to | refine or expand the list. You can | also sort and page through the list; click View to vi | iew a specific record. |             |        |
|                                                    | Show ON            | Y postings for CPS Ener            |                                          |                                    |                                                       |                        |             | From   |
| lome                                               |                    |                                    |                                          |                                    |                                                       |                        |             | FIOID. |
| lew »                                              | To resort click co | lumn title, To filter cli          | tin menu,                                |                                    |                                                       |                        |             |        |
| Y Alerts<br>Y Certifications                       | Actions            | 5                                  | ▼ <u>Due Date</u>                        | Reference                          |                                                       | Title                  | Organizatio | n Ne   |
| Vy Contracts                                       |                    | × ×                                |                                          |                                    |                                                       | All 🗸                  | All         | ~ All  |
| V Contract Audits                                  | View               | Due Soon                           | 11/13/2020<br>2:00 pm US/Central         | 7000012345                         | Cement on Road Work                                   |                        | CPSEnergy   |        |
| Y Concessions Y Concession Audits                  | View               | Past                               | 11/3/2020<br>2:00 pm US/Central          | 7900100029                         | Test-Temperature Screening                            |                        | CPSEnergy   |        |
| V Utilization Plans                                | View               | Past                               | 10/25/2020<br>10:30 pm US/Central        | test123                            | test test                                             |                        | CPSEnergy   |        |
| Vy Events<br>Vy Questionnaires                     | View               | Past                               | 10/13/2020<br>12:45 pm US/Central        | 7000161814-TEST                    | Power Generation Professional Engineering Ser         | rvices-TEST            | CPSEnergy   |        |
| Bid Solicitations     Messages     Prevailing Wage | 1 - 4 of 4 record  | s displayed: Previous Pag          | e < Page 1 > Next Page                   |                                    |                                                       |                        |             |        |
| earch »                                            |                    |                                    |                                          |                                    |                                                       |                        |             |        |
| essage »                                           | Customer Supp      | ort<br>0 82Gnow. All rights reserv | red.                                     |                                    |                                                       |                        |             |        |
| ettings »                                          |                    |                                    |                                          |                                    |                                                       |                        |             |        |
| elp & Support »                                    |                    |                                    |                                          |                                    |                                                       |                        |             |        |

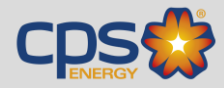

### Solicitation View of the Bid Opportunity.

From the Solicitation View, you can 1) follow the Bid Opportunity by selecting "Prime", 2) submit technical questions about the bid by selecting "Q & A", and 3) submit your bid by selecting "Submit Bid".

| Test<br>System                      | Solicitation: View                                     |                                                                                                    | Help & Tools 🛠                                                                                      |
|-------------------------------------|--------------------------------------------------------|----------------------------------------------------------------------------------------------------|----------------------------------------------------------------------------------------------------|
|                                     | Below are the details of the bid solicitation. Add you | rself to the Planholders List to receive important alerts and notices, including any posted addenda. | Add as Newboldson Line                                                                              |
| B2GNOW                              |                                                        |                                                                                                    | Indicate interest at:                                                                               |
| ← ⇒ ≥ 3 3                           |                                                        | View Planholders List Add to Calendar Return to List                                                 |                                                                                                    |
| Home                                |                                                        |                                                                                                    | Prime Subcontractor Prime & Sub                                                                     |
| View »                              |                                                        |                                                                                                    |                                                                                                    |
| My Alerts                           |                                                        |                                                                                                    | Refresh                                                                                             |
| My Certifications<br>My Contracts   | Bid Solicitation Information                           |                                                                                                    |                                                                                                    |
| My Contract Audits                  | TITI F/BRIFF DESCRIPTION                               | Cement on Road Work                                                                                  |                                                                                                    |
| My Workforce Audits                 | RECEPTION IN MEET                                      | 7000012245                                                                                           |                                                                                                    |
| My Concession Audits                | ORGANIZATION                                           | CPS Franzy                                                                                           |                                                                                                    |
| My Utilization Plans                | OFRANTIAGN                                             | E-INI                                                                                                | •                                                                                                   |
| My Events                           | DEPARTMENT                                             | raciitaes                                                                                            |                                                                                                    |
| My Questionnaires                   |                                                        |                                                                                                    |                                                                                                    |
| My Bid Solicitations<br>My Messages | Status & Important Dates                               |                                                                                                    |                                                                                                    |
| My Prevailing Wage                  | Status a Importante Satus                              |                                                                                                    |                                                                                                    |
| Search »                            | BIDDING STATUS                                         | Bid Not Submitted                                                                                    |                                                                                                    |
| Message »                           |                                                        | 0 5                                                                                                  |                                                                                                    |
| Settings »                          | BIDS DOE                                               | Due soon 11/13/2020 2:00 pm 05/Central                                                               | 3d 4n 11m 24s                                                                                       |
| Help & Support »                    | QUESTIONS                                              | Upcoming Ask questions by 11/11/2020 1:00 pm US/Central > <u>Ask Question</u>                        |                                                                                                    |
| Logoff                              |                                                        |                                                                                                    |                                                                                                    |
| Show All Hids All                   |                                                        | Q&A Submit Bid                                                                                       |                                                                                                    |
|                                     | Bid Solicitation Details                               |                                                                                                    |                                                                                                    |
|                                     | COMMODITY/WORK CODES                                   | No Codes Assigned                                                                                    |                                                                                                    |
|                                     | DESCRIPTION                                            | Companies wishing to perform to this solicity in must download the Collective Document from t        | his website. The Collective Document contains all pertinent information regarding responses to this |
|                                     |                                                        | bid opportunity.                                                                                     |                                                                                                    |
|                                     | SCOPE OF WORK                                          | CPS Energy is seeking a Company to good a Cement for Road Work for a five (5) year term.             |                                                                                                    |
|                                     | SPECIAL REQUIREMENTS                                   | A Non-Mandatory Pre-Solicitation Meeting will be held for this bid opportunity. This meeti           |                                                                                                    |
|                                     |                                                        | Submittals are due no later than the date and time posted. CPS Energy reserves the right to reject   | t late submittals.                                                                                  |
|                                     |                                                        |                                                                                                    |                                                                                                    |
|                                     | Staff Contact Information                              |                                                                                                    |                                                                                                    |
| Logged on as:<br>KCATA Test5        | ORGANIZATION                                           | CDC T                                                                                                |                                                                                                    |
|                                     | 1 CARGARY AND IN                                       | 1 P T PAPA                                                                                           |                                                                                                    |

After selecting "Prime", the box will turn green and indicate that the Bid Opportunity has been added to your Planholders List. This means you will receive all notifications and updates related to this Bid Opportunity.

|                                                                               | Help & Tools 🍂                                                                                     |
|-------------------------------------------------------------------------------|----------------------------------------------------------------------------------------------------|
| Add to Calendar Return to List                                                | Added to Planholders List on 11/10/2020     with interest as Prime Centractor     Remove from List |
|                                                                               | Barbasi                                                                                            |
| Cement on Road Work<br>7000012345<br>CPS Inergy<br>Facilities                 |                                                                                                    |
| Rid Not Submitted                                                             |                                                                                                    |
| Due Soon 11/13/2020 2:00 pm US/Central                                        | 3d 4h 10m 45s                                                                                      |
| Upcoming Ask questions by 11/11/2020 1:00 pm U5/Central > <u>Ask Question</u> |                                                                                                    |
| Q & A Submit Bid                                                              | Þ                                                                                                  |

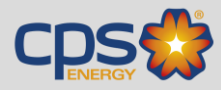

### Submitting the Bid Response.

After selecting "Submit Bid", use the Edit Bid window to 1) enter your bid amount, 2) add any comments for the CPS Energy Procurement Team, and 3) attach any required documents.

| Test<br>System                                     | Solicitation                     | : View                                                  |                            |                 |              |                    |                                 |                          | E Contraction of the second second second second second second second second second second second second second                               | ip & Tools 🕺        |
|----------------------------------------------------|----------------------------------|---------------------------------------------------------|----------------------------|-----------------|--------------|--------------------|---------------------------------|--------------------------|----------------------------------------------------------------------------------------------------|---------------------|
| B2GNOW                                             | You are includ<br>List button to | Edit Bid                                                |                            |                 |              |                    |                                 |                          | CLOSE WINDOW 🗵                                                                                                    | *                   |
| 🌩 🔿 🛃 🎯                                            |                                  | You can submit yo                                       | our bid until the deadline | e of 11/13/2020 | 2:00 pm US   | /Central - 3d 4h 1 | im 55s .                        |                          |                                                                                                    |                     |
| Home                                               |                                  | * required entry                                        |                            |                 |              |                    |                                 |                          |                                                                                                    |                     |
| View »                                             |                                  | Rid                                                     |                            |                 |              |                    |                                 |                          |                                                                                                    | Technological State |
| My Alerts                                          |                                  | biu                                                     |                            |                 |              |                    |                                 |                          |                                                                                                    | Sansan              |
| My Certifications<br>My Contracts                  | Bid Solici                       | Enter the total b                                       | old amount (required) an   | id any addition | al comments  | appropriate for y  | your bid.                       |                          |                                                                                                    |                     |
| My Contract Audits                                 | -                                | STATUS                                                  |                            |                 |              |                    | Pending Submission              |                          |                                                                                                    |                     |
| My Workforce Audits                                | TITLE/BRIEF                      | TOTAL BID AM                                            | OUNT +                     |                 |              |                    | 1000                            |                          |                                                                                                    |                     |
| My Concession Audits                               | REFERENCE                        |                                                         |                            |                 |              |                    | Enter total amount for this bir | . This is the total of t | the proposal per the solicitation                                                                                                    |                     |
| Ny Ublization Plans                                | ORGANIZAT                        |                                                         |                            |                 |              |                    | Click here to submit a NO BID   | response.                |                                                                                                    |                     |
| My Outreach                                        | DEPARTMEN                        | COMMENTS                                                |                            |                 |              |                    |                                 |                          |                                                                                                    |                     |
| My Events                                          |                                  | connertis                                               |                            |                 |              |                    | Please see my cost propose      | l attached.              |                                                                                                    |                     |
| My Bid Solicitations                               |                                  |                                                         |                            |                 |              |                    |                                 |                          |                                                                                                    |                     |
| My Messages                                        | Status &                         |                                                         |                            |                 |              |                    |                                 |                          |                                                                                                    |                     |
| My Prevailing Wage                                 |                                  |                                                         |                            |                 |              |                    |                                 |                          |                                                                                                    | E E                 |
| Search »                                           | BIDDING ST                       |                                                         |                            |                 |              |                    |                                 |                          |                                                                                                    | L?                  |
| Message »                                          |                                  |                                                         |                            |                 |              |                    |                                 |                          |                                                                                                    | 10.54               |
| Settings »                                         | OUTTION                          | Bid Docum                                               | ents                       |                 |              |                    |                                 |                          |                                                                                                    |                     |
| Help & Support »                                   | QUESTIONS                        | Bid documents                                           | are detailed below. Requ   | uired documen   | ts are noted | with YES and mu:   | st be uploaded for the bid to i | be submitted.            |                                                                                                    |                     |
| Logoff                                             |                                  | IS & Constrained for the bid to be submitted.           |                            |                 |              |                    |                                 |                          |                                                                                                    |                     |
| Show All Hide All                                  |                                  | •                                                       | Attach                     | Req'd           | Status       | Document Type      |                                 |                          | Document Description / Instructions                                                                                                    |                     |
|                                                    |                                  | 1                                                       | Attach File                | Yes             | 0            | Cost Proposal      | I – Response to Section II(G)   |                          | Respondent shall submit its complete Cost Proposal as a single, text-searchable PDF document, or as instructed in the<br>Collective Document. |                     |
|                                                    | Bid Solici                       |                                                         |                            | Status: 🔞 🖡     | lequired do  | cument(s) not up   | ploaded                         |                          |                                                                                                    |                     |
|                                                    |                                  |                                                         |                            |                 |              |                    |                                 |                          |                                                                                                    | 1000                |
|                                                    | COMMODI                          |                                                         |                            |                 |              |                    |                                 |                          |                                                                                                    |                     |
|                                                    | DESCRIPTIC                       | Point of Co                                             | ntact                      |                 |              |                    |                                 |                          |                                                                                                    | to this bid         |
|                                                    | SCOPE OF V                       | OFY This is your firm's authorized contact for the bid. |                            |                 |              |                    |                                 |                          |                                                                                                    |                     |
|                                                    | SPECIAL RE                       | Discussion of the second                                |                            |                 |              |                    |                                 |                          |                                                                                                    |                     |
|                                                    |                                  | BUSINESS/ORG                                            | ANIZATION NAME *           |                 |              |                    | Test Vendor                     |                          |                                                                                                    |                     |
|                                                    |                                  | CONTACT NAM                                             | IE *                       |                 |              |                    | Jane                            | Smith                    |                                                                                                    |                     |
|                                                    | E 14                             | CONTACT PERS                                            | 5ON TITLE                  |                 |              |                    |                                 |                          |                                                                                                    | -                   |
|                                                    | Staff Cor                        |                                                         |                            |                 |              |                    |                                 |                          |                                                                                                    | ~                   |
| Logged on as:<br>KCATA Test4<br>KCATA Test Vendor4 | ORGANIZAT                        | ION                                                     |                            |                 |              | CPS E              | nergy                           |                          |                                                                                                    |                     |

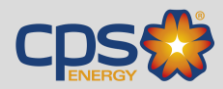

### Attaching Required Files to the Bid Response.

When uploading your attachments, select "Upload File(s)". Close the window (top right corner) and verify that the Bid Documents status is checked.

| Test<br>System               | Solicitation                     | : View         |                                                                                                    | Help       | & Tools 💥   |
|------------------------------|----------------------------------|----------------|----------------------------------------------------------------------------------------------------|------------|-------------|
| B2GNOW                       | You are includ<br>List button to | Edit Bid       | clos                                                                                                    | E WINDOW 🗵 |             |
| 4 4 R A                      |                                  | Valuena        |                                                                                                    | <u>^</u>   |             |
| Home                         |                                  | Fou can sub    | Attach Files CLOSE WINDOW 🔀                                                                                                    |            |             |
| View »                       |                                  | - required end | Review the files listed below, edit details as needed, and click Upload File(s). The files will be uploaded to the system and attached to the record. You can view the attached files after uploading once the page refreshes. Click remove file to not upload a |            |             |
| My Alerts                    |                                  | Bid            | file. The maximum permissable size per file is 50.0 MB; any files over this limit will be highlighted in red and cannot be uploaded.                                                                                                    |            | Refresh     |
| My Certifications            | Bid Solici                       | Enter the t    | Sin 1) Fast Benard days                                                                                                    |            |             |
| My Contracts                 |                                  |                | The 11-LOST Propriatadox                                                                                                    |            |             |
| Ny Workforce Audits          | TITLE/BRIEF                      | STATUS         | File Titles                                                                                                    |            |             |
| My Concessions               | REFERENCE                        | TOTAL BI       | Cast Preposal docx                                                                                                    |            |             |
| My Concession Audits         |                                  |                | File Description                                                                                                    |            |             |
| My Utilization Plans         | ORGANIZAT                        |                |                                                                                                    |            |             |
| My Outreach                  | DEPARTMEN                        | COMMEN         |                                                                                                    |            |             |
| My Events                    |                                  | COMMEN         |                                                                                                    |            |             |
| My Questionnaires            |                                  |                |                                                                                                    |            |             |
| My Bid Solicitations         | C                                |                |                                                                                                    |            |             |
| My Prevailing Wage           | Status &                         |                | Opioad Hiels) Clear Queue                                                                                                    |            |             |
| Search »                     |                                  |                |                                                                                                    |            |             |
| Marcana                      | BIDDING ST                       |                |                                                                                                    |            |             |
| Settings »                   | BIDS DUE                         | Bid Doc        | Select File(s)                                                                                                    |            | h 0m 48s    |
| Help & Support »             | QUESTIONS                        |                |                                                                                                    |            |             |
| Logoff                       |                                  | Bid docum      | Click Browse or drag files to Drop Files Here. The maximum permissable size per file is 50.0 MB.                                                                                                    |            |             |
| Show All Hide All            |                                  | •              | C/Userstrjhoog/Desktop/Cost Proposal.docx Browse                                                                                                    |            |             |
|                              |                                  | 1              |                                                                                                    | athe       |             |
|                              |                                  |                |                                                                                                    | il ule     |             |
|                              |                                  |                |                                                                                                    |            |             |
|                              | Bid Solici                       |                | Drop Files Here                                                                                                    |            |             |
|                              |                                  |                |                                                                                                    |            |             |
|                              | COMMODIT                         |                |                                                                                                    |            |             |
|                              | DESCRIPTIC                       | Delinter       |                                                                                                    |            | to this bid |
|                              |                                  | Point o        |                                                                                                    |            |             |
|                              | SCOPE OF V                       | This is you    |                                                                                                    |            |             |
|                              | SPECIAL REG                      | July 13 you    |                                                                                                    |            |             |
|                              |                                  | BUSINESS       | Sustemer Suspect Print This Page   Translate                                                                                                    |            |             |
|                              |                                  | CONTACT        | Copyright © 2020 BICOnow, All rights reserved.                                                                                                    |            |             |
|                              |                                  |                |                                                                                                    | ~          |             |
|                              | Staff Con                        | CONTACT        | PRISON TITLE                                                                                                    |            |             |
| Logged on as:<br>KCATA Test4 | ORGANIZATI                       | ION            | (Manar                                                                                                    |            |             |
| RCATA Test Vendor4           | ONOPHIZATI                       |                | contraction of the second second second second second second second second second second second second second s                                                                                                    |            |             |

| List button to | Edit Bid                                                                    |                                                                                | CLOSE WINDOW                                                                                                    |  |  |  |  |  |
|----------------|-----------------------------------------------------------------------------|--------------------------------------------------------------------------------|----------------------------------------------------------------------------------------------------|--|--|--|--|--|
|                | Bid draft saved.                                                            |                                                                                |                                                                                                    |  |  |  |  |  |
|                | You can edit and resubmit your bid until the deadline of 11/13/2020 2:00 pm | US/Central - <mark>3d 3h 59m 53s</mark> . In this status it is not possible to | save a draft; any further submissions will immediately update your bid.                                                                       |  |  |  |  |  |
| Bid Solic      | * required entry                                                            |                                                                                |                                                                                                    |  |  |  |  |  |
|                | Bid                                                                         |                                                                                |                                                                                                    |  |  |  |  |  |
| TITLE/BRIEF    | Enter the total bid amount (required) and any additional comments approp    | riate for your bid.                                                            |                                                                                                    |  |  |  |  |  |
| ORGANIZAT      | STATUS                                                                      | Pending Submission                                                             |                                                                                                    |  |  |  |  |  |
| DEPARTME       | TOTAL BID AMOUNT •                                                          | 1,000.00                                                                       |                                                                                                    |  |  |  |  |  |
|                |                                                                             | Click here to submit a NO BID response.                                        | e proposal, per the solicitation instructions.                                                                                                |  |  |  |  |  |
| Status &       | COMMENTS                                                                    | Please see my cost proposal attached.                                          |                                                                                                    |  |  |  |  |  |
| RIDDING        |                                                                             |                                                                                |                                                                                                    |  |  |  |  |  |
| BIDS DUE       |                                                                             |                                                                                |                                                                                                    |  |  |  |  |  |
| QUESTIONS      |                                                                             |                                                                                |                                                                                                    |  |  |  |  |  |
|                | Bid Documents                                                               |                                                                                |                                                                                                    |  |  |  |  |  |
|                | Bid documents are detailed below. Required documents are noted with YE:     | and must be uploaded for the bid to be submitted.                              | 4                                                                                                    |  |  |  |  |  |
|                | e Attach Req'd Status Docu                                                  | ment Type                                                                      | Document Description / Instructions                                                                                                    |  |  |  |  |  |
| Bid Solic      | 1 Attach File Yes Cost                                                      | Proposal – Response to Section II(G)                                           | Respondent shall submit its complete Cost Proposal as a single, text-searchable PDF document, or as instructed in the<br>Collective Document. |  |  |  |  |  |
| COMMODI        | Status: @ Required document                                                 | (a) voloaded                                                                   |                                                                                                    |  |  |  |  |  |
| DESCRIPTIO     |                                                                             |                                                                                |                                                                                                    |  |  |  |  |  |
| SCOPE OF V     |                                                                             |                                                                                |                                                                                                    |  |  |  |  |  |
| SPECIAL RE     | Point of Contact                                                            |                                                                                |                                                                                                    |  |  |  |  |  |
|                | This is your firm's authorized contact for the bid.                         |                                                                                |                                                                                                    |  |  |  |  |  |
|                | BUSINESS/ORGANIZATION NAME *                                                | Test Vendor                                                                    |                                                                                                    |  |  |  |  |  |

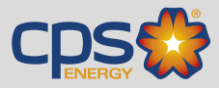

#### Completing the Bid Response.

Once the bid amount is entered and all documents have been uploaded (if required), select "Review" at the bottom of the window.

| Test                                                       | Solicitation                     | View                                                                                                    | Ilp & Tools 💥                                                                                                    |
|------------------------------------------------------------|----------------------------------|----------------------------------------------------------------------------------------------------|----------------------------------------------------------------------------------------------------|
| <b>B2G</b> N€W<br>⇔ ⇒ ⊇ ⊉                                  | You are includ<br>List button to | Plasar see my cost proposa attorneo.                                                                                                    | ~                                                                                                    |
| Home                                                       |                                  |                                                                                                    |                                                                                                    |
| View »                                                     |                                  |                                                                                                    | Bafred                                                                                                    |
| My Certifications<br>My Contracts                          | Bid Solici                       | Bid Documents                                                                                                    |                                                                                                    |
| My Contract Audits                                         | 100000                           | Bid documents are detailed below. Required documents are noted with YES and must be uploaded for the bid to be submitted.                                                                             |                                                                                                    |
| My Workforce Audits<br>My Concessions                      | REFERENCE                        | # Attach Regid Status DecumentType DecumentType DecumentType                                                                                                    |                                                                                                    |
| My Concession Audits<br>My Ublization Plans<br>My Outreach | ORGANIZAT                        | 1 Attach File Yes Oct Proposal - Response to Section II(G) Respondent shall submit its complete Cost Proposal as a single, text-searchable PDF document, or as instructed in the Collective Document. |                                                                                                    |
| My Events<br>My Questionnaires<br>My Bid Solicitations     |                                  | Status: 💋 Required document(s) uploaded                                                                                                    |                                                                                                    |
| My Messages<br>My Prevailing Wage                          | Status &                         |                                                                                                    |                                                                                                    |
| Search »                                                   | BIDDING ST                       | Point of Contact                                                                                                    |                                                                                                    |
| Message »                                                  |                                  | This is your firm's authorized contact for the bid.                                                                                                    |                                                                                                    |
| Settings »                                                 | OUTETONE                         |                                                                                                    | a second second s |
| Help & Support »                                           | QUESTIONS                        | BUSINESS/UNDAWITZA/IUUN INAWE * Test Vendor                                                                                                    |                                                                                                    |
| Logoff<br>Show All Mide All                                |                                  | CONTACT NAME • Smith                                                                                                    |                                                                                                    |
| ALANCE LARCE                                               |                                  | CONTACT PERSON TITLE                                                                                                    |                                                                                                    |
| ( I                                                        |                                  | CONTACT BMAIL = janesmith@testvendor.com                                                                                                    |                                                                                                    |
|                                                            | Bid Solici                       | CONTACT PHONE * 602 3259277 Est.                                                                                                    |                                                                                                    |
|                                                            | COMMODIT                         | CONTACT MOBILE DOD 4000000                                                                                                    |                                                                                                    |
|                                                            | DESCRIPTIC                       |                                                                                                    | to this bid                                                                                                    |
|                                                            | SCOPE OF V                       | · · · · · · · · · · · · · · · · · · ·                                                                                                    |                                                                                                    |
|                                                            | SPECIAL RE                       | Save Draft Review Close                                                                                                    |                                                                                                    |
|                                                            | Chall Com                        | Sustance Sussest Biot. This Read   Boot. Ta RDE   Tanslate Committed & 2020 Billions all right yearsond                                                                                               |                                                                                                    |
| Logged on as:<br>KCATA Test4<br>KCATA Test Vendor4         | ORGANIZATIO                      | N CPS Longy                                                                                                    |                                                                                                    |

In the Review Bid screen, select "Submit Bid" at the bottom of the window.

| VOV                   | List button to | Review Bid         |               |                 |                                       |                                                          |                      |                                     |                                                      | CLOSE WINDOW                                   |
|-----------------------|----------------|--------------------|---------------|-----------------|---------------------------------------|----------------------------------------------------------|----------------------|-------------------------------------|------------------------------------------------------|------------------------------------------------|
| 2 🍏                   |                | You can edit and r | esubmit yo    | ur bid until ti | ne deadline of 11/13/2020 2:00 pm US/ | Central - <mark>3d 3h 59m 28s</mark> . In this status it | is not possible to s | ave a draft; any further submission | ons will immediately update your bid.                |                                                |
|                       |                | * required entry   |               |                 |                                       |                                                          |                      |                                     |                                                      |                                                |
|                       |                | Bid                |               |                 |                                       |                                                          |                      |                                     |                                                      | Edit                                           |
| ions                  | Bid Solici     | BIDDER             |               |                 |                                       | Test Vendor                                              |                      |                                     |                                                      |                                                |
| Audits                | TITLE/BRIEF    | STATUS             |               |                 |                                       | Pending Submission                                       |                      |                                     |                                                      |                                                |
| ons                   | REFERENCE      | TOTAL BID AMO      | DUNT          |                 |                                       | \$1,000.00                                               |                      |                                     |                                                      |                                                |
| ion Audits<br>n Plans | ORGANIZAT      | COMMENTS           |               |                 |                                       | Please see my cost proposal atta                         | ched.                |                                     |                                                      |                                                |
|                       | DEPARTME       |                    |               |                 |                                       |                                                          |                      |                                     |                                                      |                                                |
| nnaires               |                | Bid Docume         | ents          |                 |                                       |                                                          |                      |                                     |                                                      | Edit                                           |
| es                    | Status &       | It is recommend    | ed that all u | ploaded do      | uments be viewed and verified against | the bid document requirements.                           |                      |                                     |                                                      |                                                |
| ig wage               | 0.0000000000   |                    | Req'd         | Status          | Document Type                         |                                                          |                      | Document Description / Instructions |                                                      |                                                |
| **                    | BIDE DUE       | 1                  | Yes           | 0               | Cost Proposal – Response to Section   | n II(G)                                                  |                      | Respondent shall submit its com     | nplete Cost Proposal as a single, text-searchable PD | F document, or as instructed in the Collective |
| *                     | OUESTIONS      |                    |               |                 |                                       |                                                          |                      | Document.                           |                                                      |                                                |
| upport »              |                |                    |               |                 | Attached documents:                   |                                                          |                      |                                     |                                                      |                                                |
| Hide Al               |                |                    |               |                 | Lq. 🕑 1. Lost Prop                    | DSALODES (DOCA, TTAT NB)                                 |                      |                                     |                                                      |                                                |
|                       |                |                    |               |                 |                                       |                                                          |                      |                                     |                                                      |                                                |
|                       |                | Point of Co        | ntact         |                 |                                       |                                                          |                      |                                     |                                                      | Edit                                           |
|                       | Bid Solici     | CONTACT PERS       | ON            |                 |                                       | lane Smith                                               |                      |                                     |                                                      |                                                |
|                       | COMMODI        | EMAIL              | 0.1           |                 |                                       | janesmith@testvendor.com                                 |                      |                                     |                                                      |                                                |
|                       | DESCRIPTIC     | PHONE              |               |                 |                                       | 3259277                                                  |                      |                                     |                                                      |                                                |
|                       | SCOPE OF V     |                    |               |                 |                                       |                                                          |                      |                                     |                                                      |                                                |
|                       | SPECIAL RE     |                    |               |                 |                                       |                                                          |                      |                                     |                                                      |                                                |
|                       |                |                    |               |                 |                                       |                                                          | Submit Bid           | Edit Close                          |                                                      |                                                |
|                       |                |                    |               |                 |                                       |                                                          |                      |                                     | - 4                                                  |                                                |
|                       |                |                    |               |                 |                                       |                                                          |                      |                                     |                                                      |                                                |

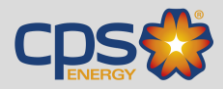

#### After signing the attestation window, you should see a confirmation screen.

| Test                           | Solicitation                     | : View                                        |                                                    | lp & Tools 💥 |
|--------------------------------|----------------------------------|-----------------------------------------------|----------------------------------------------------|--------------|
| B2GNOW                         | You are includ<br>List button to | Bid Submitted                                 | close window 🕅                                     | ^            |
| DZGINOV                        |                                  |                                               |                                                    |              |
| ← → [] (3)                     |                                  |                                               | The bid has been submitted.                        |              |
| Home                           |                                  |                                               |                                                    |              |
| View »                         |                                  |                                               |                                                    | Refre        |
| My Alerts<br>My Certifications |                                  | Bid                                           |                                                    |              |
| My Contracts                   | Bid Solici                       |                                               |                                                    |              |
| My Contract Audits             |                                  | BIDDER                                        | Test Vendor                                        |              |
| My Workforce Audits            | TITLE/BRIEF                      | STATUS                                        | Submitted                                          |              |
| My Concessions                 | REFERENCE                        | SUBMITTED                                     | KC4T4 Test4 on 11/10/2020                          |              |
| My Utilization Plans           | ORGANIZAT                        |                                               |                                                    |              |
| My Outreach                    | DEPARTMEN                        | SUBMISSION CODE                               | C8E759E9E05Z0A44B315C85E01C2094323A4F050B3254E2C   |              |
| My Events                      |                                  |                                               |                                                    |              |
| My Questionnaires              |                                  |                                               |                                                    |              |
| My Messages                    | Statur 8                         | Bid Solicitation Information                  |                                                    |              |
| My Prevailing Wage             | Status a                         |                                               |                                                    |              |
| Search »                       |                                  | TITLE/BRIEF DESCRIPTION                       | Cement on Road Work                                |              |
| Message »                      | RIDDING 21                       | REFERENCE NUMBER                              | 7000012345                                         |              |
| Settings »                     | BIDS DUE                         | ORGANIZATION                                  | CPS Energy                                         | 58m 40s      |
| Help & Support »               | QUESTIONS                        | BIDS DUE                                      | 11/13/2020 2:00 pm US/Central                      |              |
| Logoff                         |                                  |                                               |                                                    |              |
| Show All Hide All              |                                  |                                               | Print Confirmation PDF Confirmation View Bid Close |              |
|                                | Bid Solici                       |                                               |                                                    |              |
|                                | DESCRIPTIC                       | Copyright © 2020 82Gnow. All rights reserved. |                                                    | to this bid  |
|                                | SCOPE OF V                       |                                               |                                                    |              |
|                                | Staff Cor                        |                                               |                                                    | ~            |
| Logged on as:                  |                                  |                                               |                                                    |              |
| KCATA Test Vendor4             | ORGANIZAT                        | ION                                           | CPS Energy                                         |              |

You can select "View Bid" to see a summary of the bid that was submitted. You can also select "Edit or Withdraw Bid" at any time prior to the Bid Submission Due Date & Time to make modifications to your submittal.

| System                                                   | Solicitation                                                    |                                                                        |                                                                                                    |   |  |  |  |  |  |
|----------------------------------------------------------|-----------------------------------------------------------------|------------------------------------------------------------------------|----------------------------------------------------------------------------------------------------|---|--|--|--|--|--|
| New                                                      | You are includ<br>List button to                                | View Bid                                                               | CLOSE WINDOW                                                                                                    | × |  |  |  |  |  |
| 2 4                                                      |                                                                 | he bid can be withdrawn and/or resubmitted until the deadline of 11/13 | 13/2020 2:00 pm US/Central - 3d 3h 58m 30s .                                                                                                    |   |  |  |  |  |  |
|                                                          |                                                                 | Bid                                                                    |                                                                                                    |   |  |  |  |  |  |
| ons<br>Audits<br>e Audits<br>ons<br>on Audits<br>1 Plans | Bid Solici<br>TITLE/BRIEF<br>REFERENCE<br>ORGANIZAT<br>DEPARTME | BIDDER<br>STATUS<br>SUBMITTED<br>TOTAL BID AMOUNT<br>COMMENTS          | Test Vender<br>Submitted<br>KCATA Test 4 on 11/10/2020 ( <u>View Signature</u> )<br>51,000.00<br>Please see my cost proposal attached.                         |   |  |  |  |  |  |
| aires<br>atons<br>Wage                                   | Status &                                                        |                                                                        | Edit or Withdraw Bid Close                                                                                                    |   |  |  |  |  |  |
| port »                                                   | BIDS DUE<br>QUESTIONS                                           | Bid Documents                                                          |                                                                                                    |   |  |  |  |  |  |
| Hide All                                                 |                                                                 | Kegia Status Document Type     Yes ② Cost Proposal - Response to       | to Section II(G) Respondent shall submit its complete Cost Proposal as a single, text-searchable PDF document, or as instructed in the Collective<br>Document. |   |  |  |  |  |  |
|                                                          | Bid Solici                                                      | Attached docume<br>کر بل 1.50                                          | Nette<br>CoustProposal.doce (DOCK, 11.41 KB)                                                                                                    |   |  |  |  |  |  |
|                                                          | COMMODIT                                                        | Bid Solicitation Information                                           |                                                                                                    |   |  |  |  |  |  |
|                                                          | SCOPE OF V<br>SPECIAL RE                                        | TITLE/BRIEF DESCRIPTION<br>REFERENCE NUMBER<br>ORGANIZATION            | Cement an Road Work<br>7000012345<br>CPS Energy                                                                                                    |   |  |  |  |  |  |
|                                                          | Staff Cor                                                       | Point of Contact                                                       |                                                                                                    |   |  |  |  |  |  |